## 1. Open Firefox.

2. Click the 3 stacked horizontal lines in the upper right corner of the page, shown circled below.

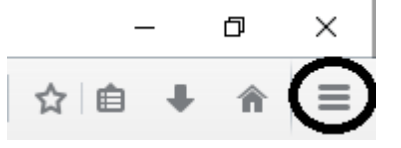

3. On the menu that appears, click **Options**, shown circled below.

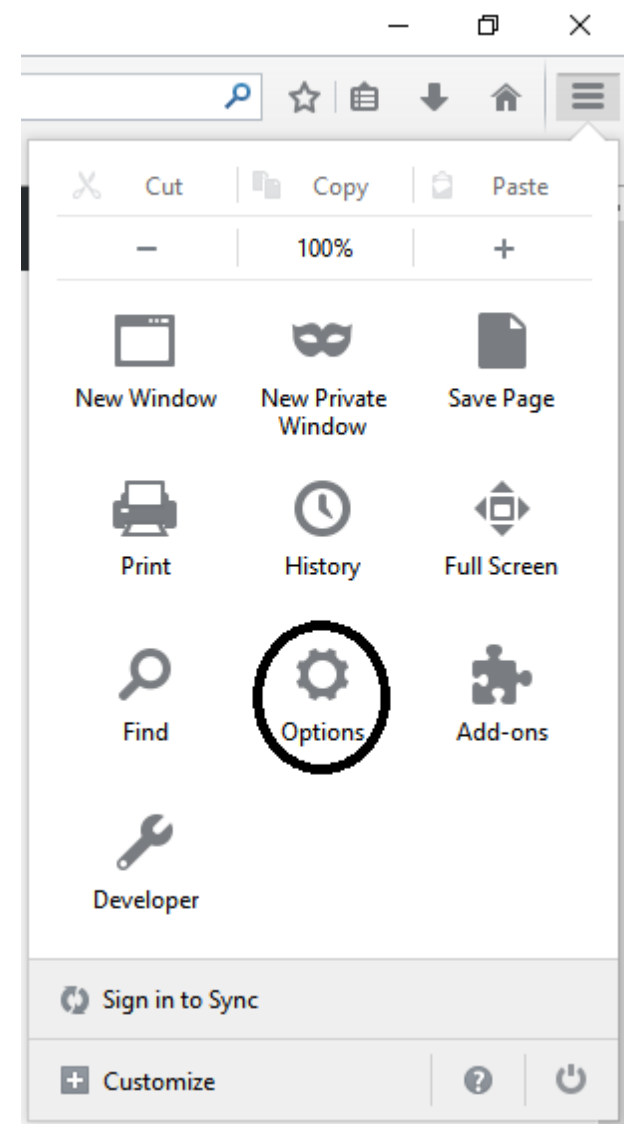

4. On the *Options* page that appears, click the **Privacy** menu in the menu bar on the left side of the page. In the *Content* window, click the **Exceptions** button, shown circled below.

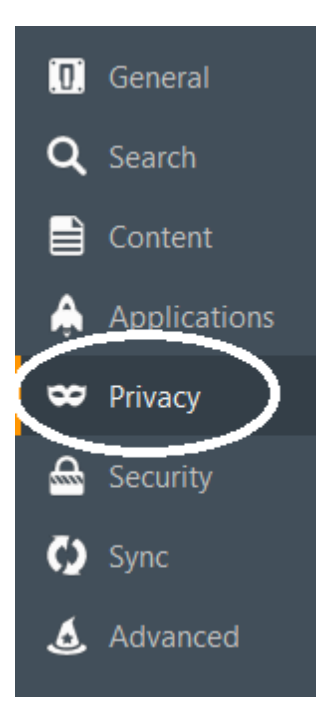

. . . .

5. On the *Privacy* window that appears, make sure the **History** section matches what is shown below for the **Accept cookies from sites** section.

| History                                                              |                   |
|----------------------------------------------------------------------|-------------------|
| Firefox <u>w</u> ill: Use custom settings for history ▼              |                   |
| Always use private browsing mode                                     |                   |
| <ul> <li>Remem<u>b</u>er my browsing and download history</li> </ul> |                   |
| Remember search and <u>form history</u>                              |                   |
| ✓ <u>A</u> ccept cookies from sites                                  | Exceptions        |
| Accept third-party cookies: Always                                   |                   |
| Keep <u>u</u> ntil: they expire -                                    | Show Cookies      |
| Clear history when Firefox closes                                    | Se <u>t</u> tings |

6. In the same section shown in Step 5 above, click the Exceptions button over to the right.

7. In the Exceptions – Cookies window that appears, type or copy in

<u>https://www.auburnhospital.org/find-a-doctor/physician-groups-providing-care-at-ach/bill-pay/</u> and click the Allow button, and then click the Save Changes button.